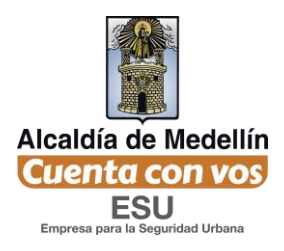

## PROCESOS PARA PARTICIPAR EN PROCESOS DE CONTRATACIÓN DE LA EMPRESA PARA LA SEGURIDAD URBANA

-ESU -

A continuación de detalla el procedimiento para que el proveedor registrado previamente en el portal de contratación pueda participar en los procesos de contratación que sean de su interés por este medio.

Primer paso<mark>: Ingrese a la página web <u>www.esu.com.co</u></mark>

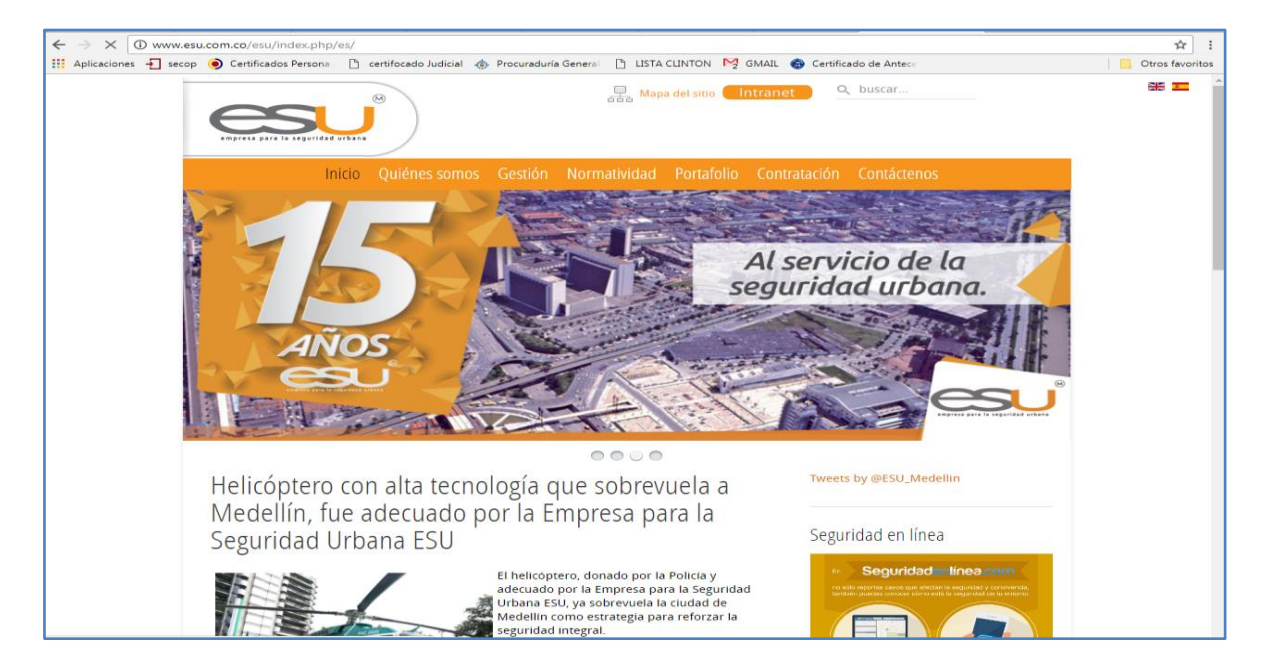

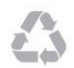

Calle 16 No. 41-210 Oficina 106 Edificio La Compañía PBX: (57)-(4)4443448 Medellín - Colombia

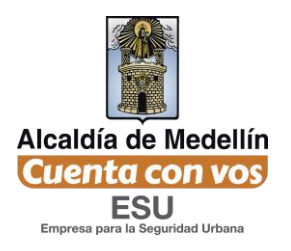

Segundo paso: En la página Web, ubica el mouse en la opción "Contratación", allí se despliegan dos opciones, escoja la opción "Portal de contratación".

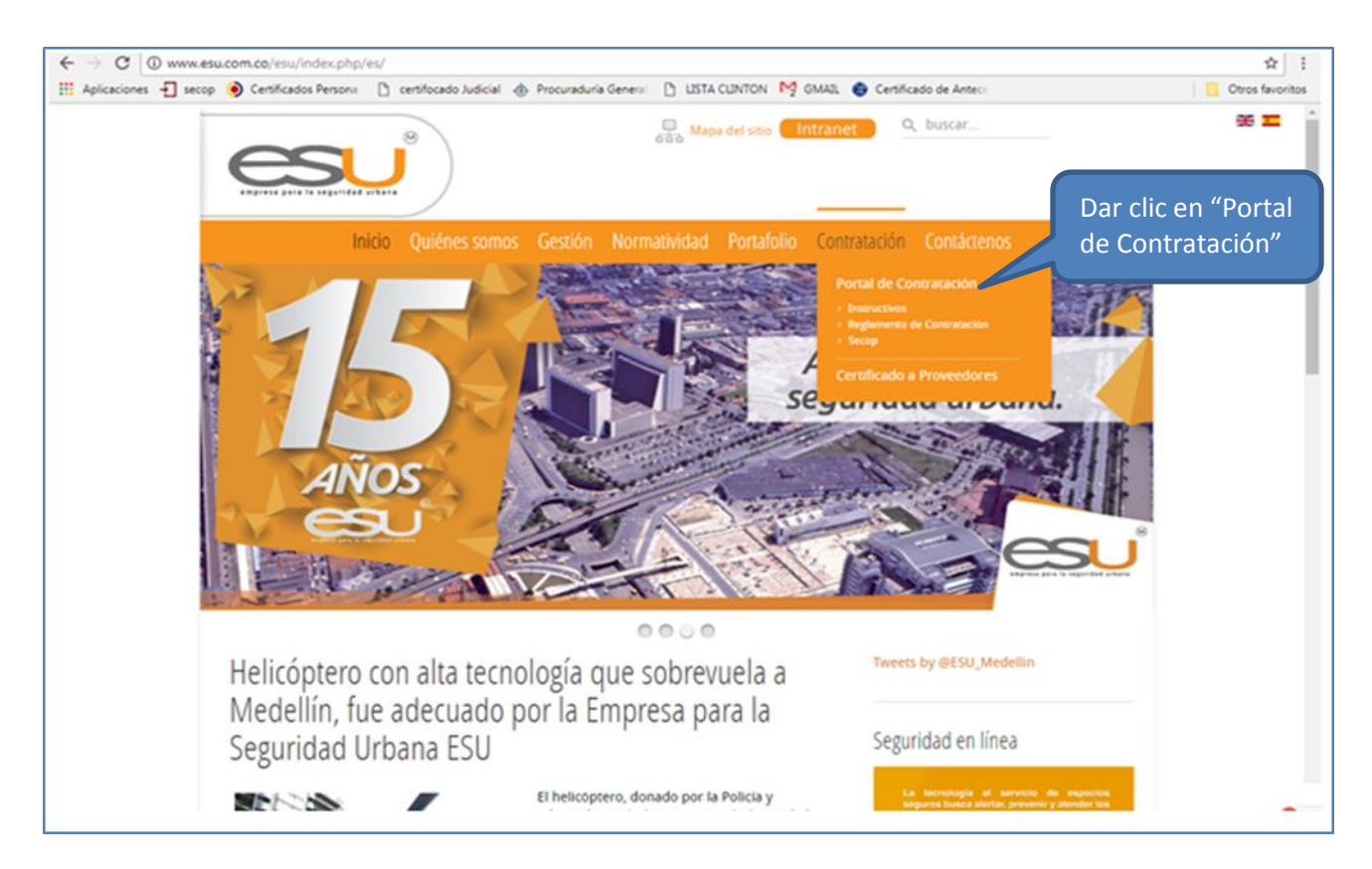

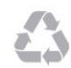

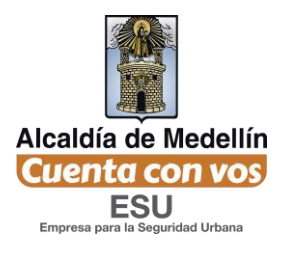

**Tercer Paso:** Ingrese con sus datos de acceso, los registrados previamente como proveedor.

| engress para la seguridad urbana |                                                     |                                       |                         |         |
|----------------------------------|-----------------------------------------------------|---------------------------------------|-------------------------|---------|
| Ingresar                         | Para participar de los procesos de contratación adm | ninistrados por ESU, debe regi        | strarse como proveedor. |         |
| Circulares                       | Registrarme como proveedor                          | Más información sobre cómo participar |                         |         |
| Ver Procesos                     |                                                     |                                       |                         |         |
| Buscador                         | Ingrese                                             | su usuario v                          |                         |         |
| Reportes                         | ligiese                                             | su usuuno y                           |                         |         |
| Registrarse como Proveedor       | COL                                                 | trasena                               |                         |         |
| Cómo participar                  | Lisuario e                                          | correo electrónico*                   |                         |         |
| Contáctenos                      | gloma0203@hot                                       | mail.com                              |                         |         |
| Volver al sitio web de la ESU    |                                                     | iontraseña*                           | Dar clic en "Ing        | gresar" |
|                                  | Olvi                                                | dé mi contraseña<br>Ingressar         |                         |         |

Cuarto paso: Al dar clic en ingresar se habilitaran otras opciones en el panel izquierdo. Dar clic en "Ver procesos".

|                                                                                                    | Programming and the net of a                                                                     |
|----------------------------------------------------------------------------------------------------|--------------------------------------------------------------------------------------------------|
| es i                                                                                                    |                                                                                                  |
| amprena para la regoridad arbana                                                                                                    | 9                                                                                                |
| Solir                                                                                                    | Minformación Minarchivos                                                                         |
| Mis procesos                                                                                                    | Mi información Mis archivos                                                                      |
| Certificado de pagos                                                                                                    |                                                                                                  |
| Ver Procesos                                                                                                    | Aún no ha caraado ninauno de sus documentos.                                                     |
| Buscador                                                                                                    |                                                                                                  |
| Circulares                                                                                                    | Importante                                                                                       |
| Reportes                                                                                                    | Recuerde que sólo se deben cargar archivos correspondiende a información legal de su<br>empresa. |
| Mi información                                                                                                    | Recuerde que estos, además, son indispensables para participar de los procesos de                |
| Cambiar Contraseña                                                                                                    | contratación.                                                                                    |
| Cómo participar                                                                                                    | Por favor baga clic en el botón "Agregar archivo" para comenzar a subirlos                       |
| Contáctenos                                                                                                    | For tavor haga circ en el boton. Agregar archivo para comenzar a subinos                         |
| COLUMN STREET, STREET, | Agregar archivo                                                                                  |

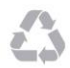

Calle 16 No. 41-210 Oficina 106 Edificio La Compañía PBX: (57)-(4)4443448 Medellín - Colombia

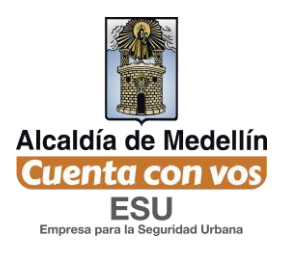

Quinto Paso: Al elegir la opción "Ver proceso" podrá observar todos los procesos en los que pueda participar según su interés, siempre y cuando el proceso se encuentre en estado "Convocado". El interesado deberá consultar los pliegos de condiciones donde se indican las instrucciones de participación. Cabe anotar que en los procesos cuyo estado es diferente al "Convocado", no se podrá participar.

| Salir                         | El si | stema de cor   | ntratación de la Empresa para la Seguridad Urbana – ESU cumple con las carc<br>2015 de Colombia Compra Efi | icterísticas<br>ciente. | indicadas e                                          | en la Circula              | r Externa No.  | 20 del 27 de a           | gosto de |             |
|-------------------------------|-------|----------------|----------------------------------------------------------------------------------------------------|-------------------------|------------------------------------------------------|----------------------------|----------------|--------------------------|----------|-------------|
| Mis procesos                  | Enie  | el siguiente b | otón podrá consultar los procesos publicados por la ESU hasta la fecha 04-08                               | -2017 en e              | l Sistema E                                          | lectrónico p               | ara la Contrat | ación Pública            | SECOP    |             |
| Certificado de pagos          |       |                | Consulte los Procesos de contratación publicados                                                           | s por la ESL            | J en el SEC                                          | OP                         |                |                          |          |             |
| Ver Procesos                  | Pr    | 00000          | 2                                                                                                    |                         |                                                      |                            |                |                          |          |             |
| Buscador                      |       | 00030          | 5                                                                                                    | Tine de                 | Feeba                                                | Feeba                      |                |                          |          |             |
| Circulares                    | N°    | Numero         | Objeto                                                                                                    | proceso                 | Apertura                                             | Cierre                     | Estado         | Funcionario              |          |             |
| Reportes                      | 1     | 2017-16        | Compraventa de 10 cartuchos para impresora HP laster jet pro para el -<br>SIES-S                           | Mínima<br>Cuantía       | 2017-<br>08-17                                       | 2017-<br>08-17             | Celebrado      | Gloria<br>Arroyave       | Ve       | Dar clic en |
| Mi información                |       |                |                                                                                                    |                         | 15:50:00                                             | 15:50:00                   |                |                          |          | "Ver"       |
| Cambiar Contraseña            | 2     | 2017-78        | Compraventa de vehículo adecuado tipo consultorio Móvil para el Municipio de Medellín.                     | SPVA                    | 2017-<br>08-17                                       | 2017-<br>08-24             | Convocado      | Nestor<br>Hugo           | Ve       |             |
| Cómo participar               |       |                |                                                                                                    |                         | 14:25:00                                             | 11:00:00                   |                | Zapata                   |          |             |
| Contáctenos                   | 3     | 2017-15        | COMPRAVENTA DE 20 ADAPTADORES PARA RADIO RLN311 MOTOROLA<br>- ESCOLTAS ALCADIA                             | Mínima<br>Cuantía       | 2017-<br>08-17                                       | 2017-<br>08-17             | Celebrado      | Gloria<br>Arroyave       | Ver      |             |
| Volver al sitio web de la ESU |       |                |                                                                                                    |                         | 10:48:00                                             | 10:48:00                   |                |                          |          |             |
|                               | 4     | 2017-77        | Servicios de construcción                                                                                  | SPVA                    | 2017-<br>08-17<br>08:53:00                           | 2017-<br>08-17<br>09:53:00 | Convocado      | Gloria<br>Arroyave       | Ver      |             |
|                               | 5     | 2017-14        | Compraventa de chaquetas institucionales para el personal de la ESU.                                       | Mínima<br>Cuantía       | 2017-<br>08-15<br>16:33:00                           | 2017-<br>08-15<br>16:33:00 | Celebrado      | Paula<br>Andrea<br>Villa | Ver      |             |
|                               | 6     | 2017-76        | Compraventa de vehículo tipo camioneta para el Municipio de Copacabana                                     | SPVA                    | 2017-<br>08-15<br>14 <sup>.</sup> 42 <sup>.</sup> 00 | 2017-<br>08-23<br>17:00:00 | Convocado      | Nestor<br>Hugo<br>Zapata | Ver      |             |

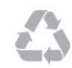

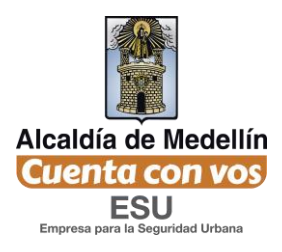

Sexto paso: Al identificar el proceso en el cual desea participar de deberá dar clic en **"Ver"** y se mostrará la ventana de acuerdo a la siguiente imagen, dónde indica que el proceso está abierto y que ya puede subir la propuesta.

Deberá aparecer el siguiente botón "**Clic para subir archivo de propuesta para este proceso**", sino se encuentra habilitado, significa que aún no es la hora de apertura para subir el archivo de la propuesta.

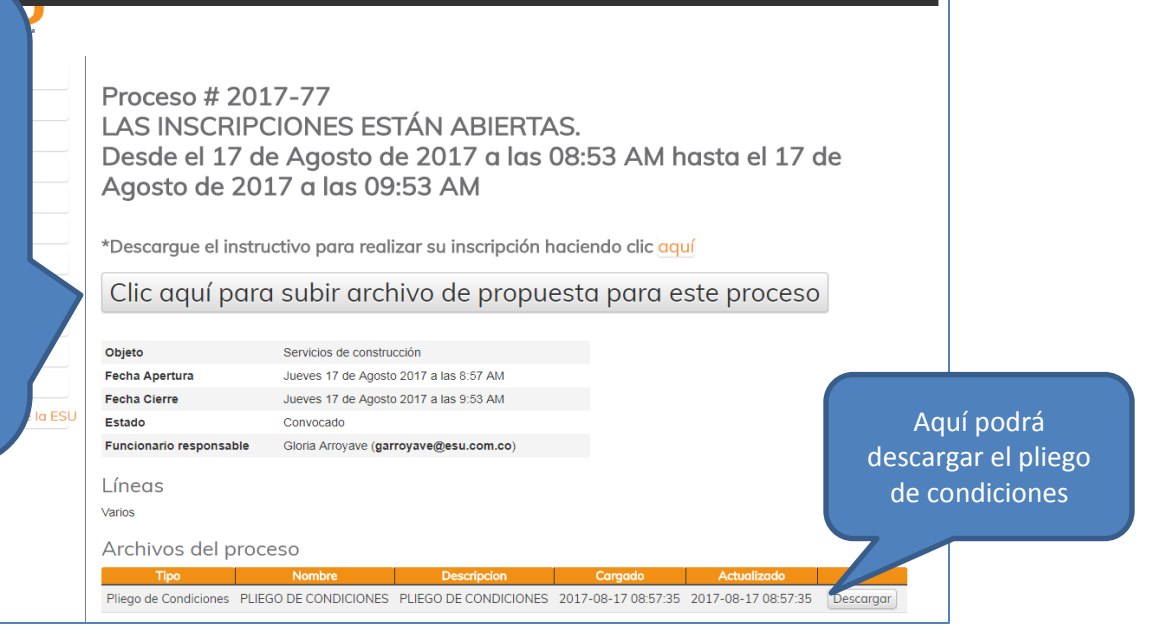

Regresar al sitio web de la ESU GLORIA MARCELA ARROYAVE GIRALDO | Cerrar s

Séptimo paso: Al dar clic en el botón "Clic para subir archivo de propuesta para este proceso" mostrará el siguiente formulario. En esta ventana se encuentra disponible la opción para cargar todos los archivos que componen la propuesta comercial. Podrá adjuntar hasta un máximo de 10 archivos y podrá ser en cualquier extensión de formato.

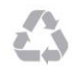

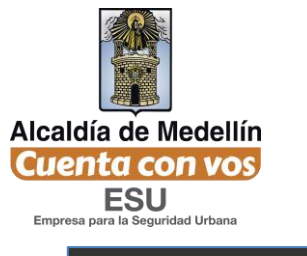

|                                                                                                    | Regresar al sitio web de la ESU                                                                                                    | GLORIA MARCELA ARROYAVE GIRALDO   Cerrar sesión |                                                                                                    |
|----------------------------------------------------------------------------------------------------|----------------------------------------------------------------------------------------------------|-------------------------------------------------|----------------------------------------------------------------------------------------------------|
| Salir<br>Mis procesos<br>Certificado de pagos<br>Ver Procesos<br>Buscador<br>Circulares<br>Reportes<br>Mi información<br>Cambiar Contraseña | Importante<br>En este espacio sólo debe cargar archivos correspondiente a la propuesta a<br>presentar para este proceso.<br>Inscribirse al proceso 2017-77.<br>Por favor cargue los archivos correspondientes a su<br>Tenga en cuenta que debe subir por los menos un archivo.<br>Archivo 1.*<br>Seleccionar archivo PRUEBA.pdf | En este<br>document<br>la propu<br>deberán      | e espacio sólo será<br>tos relacionados con<br>esta económica, no<br>anexar documentos<br>legales. |
| Contéctoros                                                                                                    | Nombre de archivo                                                                                                    |                                                 |                                                                                                    |
| Contacterios                                                                                                    | PROPUESTA ECONÓMICA                                                                                                    |                                                 |                                                                                                    |
| Volver al sitio web de la ESU                                                                                                    | Archivo 2.                                                                                                    |                                                 |                                                                                                    |
|                                                                                                    | Seleccionar archivo No se eligió archivo                                                                                                    |                                                 |                                                                                                    |
|                                                                                                    | Archivo 3.                                                                                                    |                                                 |                                                                                                    |

Octavo paso: Cuando adjunte todos los documentos relacionados con la propuesta económica, presione clic en el botón "Enviar"

| Archivo 7.<br>Seleccionar archivo No se eligió grchivo |
|--------------------------------------------------------|
| Archivo 8.                                             |
| Seleccionar archivo No se eligió archivo Archivo 9.    |
| Seleccionar archivo No se eligió archivo Archivo 10.   |
| Seleccionar archivo No se eligió orchivo               |
| Enviar Dar clic en "Enviar"                            |

Al dar clic en este botón "Enviar", mostrará el siguiente mensaje

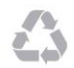

| Alcaldía de Medellín<br>Cuenta con vos<br>ESU<br>Empresa para la Seguridad Urbana<br>Dar clic e<br>proce | en "Mis<br>sos"                                                                                                    |                                                                                                    | Regresor al sitio web de la ESU c<br>Mensaje de<br>confirmación de<br>inscripción al<br>proceso                                                                                                    |
|----------------------------------------------------------------------------------------------------|----------------------------------------------------------------------------------------------------|----------------------------------------------------------------------------------------------------|----------------------------------------------------------------------------------------------------|
|                                                                                                    | So<br>Mis procesos<br>Certificado de pagos<br>Ver Procesos<br>Buscador<br>Circulares<br>Reportes<br>Mi información<br>Cambiar Contraseña | Proceso # 20<br>LAS INSCRIP<br>Desde el 17<br>Agosto de 20<br>Ya envió su p<br>Si desea pue<br>cargar nuevo | vrcuerde actualizar sus documentos legales.<br>017-77<br>PCIONES ESTÁN ABIERTAS.<br>de Agosto de 2017 a las 08:53 AM hasta el 17 de<br>2017 a las 09:53 AM<br>propuesta y está inscrito en este proceso.<br>ede eliminar los archivos de propuestas enviadas y<br>ras. |
|                                                                                                    | Cómo participar<br>Contáctenos                                                                                                    | Eliminar pro                                                                                                | opuesta(s) adjunta(s)                                                                                                    |
|                                                                                                    | Volver al sitio web de la ESU                                                                                                    | Objeto                                                                                                    | Servicios de construcción                                                                                                    |
|                                                                                                    |                                                                                                    | Fecha Apertura                                                                                              | Jueves 17 de Agosto 2017 a las 8:57 AM                                                                                                    |
|                                                                                                    |                                                                                                    | Fecha Cierre                                                                                                | Jueves 17 de Agosto 2017 a las 9:53 AM                                                                                                    |
|                                                                                                    |                                                                                                    | Estado                                                                                                    | Convocado                                                                                                    |
| L                                                                                                    |                                                                                                    | <u> </u>                                                                                                    |                                                                                                    |

Para validar que su inscripción a los procesos fue exitosa, ir por la opción **"Mis Procesos"** y le mostrará la ventana con la siguiente imagen.

| Constant la seguridad erbena  |                     |              |          |          |           |                      |                        |                   |          |
|-------------------------------|---------------------|--------------|----------|----------|-----------|----------------------|------------------------|-------------------|----------|
|                               |                     |              |          |          |           |                      |                        |                   |          |
| Salir                         |                     |              |          |          |           |                      |                        |                   |          |
| Mis procesos                  | lis pi              | rocesos      | S        |          |           |                      |                        |                   |          |
| Certificado de pagos          | <sup>°</sup> Número | Objeto       | Apertura | Cierre   | Estado    | Funcionario          | Resultado Mi inscripci | 5n Detailes del p | roceso   |
| Ver Procesos                  | 77                  | construcción | 08-17    | 08-17    | Convocado | garroyave@esu.com.co | Archivo                | Descargar priego  | Detailes |
| Buscador                      |                     |              | 00.33.00 | 05.55.00 |           |                      |                        |                   |          |
| Circulares                    |                     |              |          |          |           |                      |                        |                   |          |
| Reportes                      |                     |              |          |          |           |                      |                        |                   |          |
| Mi información                |                     |              |          |          |           |                      |                        |                   |          |
| Cambiar Contraseña            |                     |              |          |          |           |                      |                        |                   |          |
| Cómo participar               |                     |              |          |          |           |                      |                        |                   |          |
| Contáctenos                   |                     |              |          |          |           |                      |                        |                   |          |
| Volver al sitio web de la ESU |                     |              |          |          |           |                      |                        |                   |          |
|                               |                     |              |          |          |           |                      |                        |                   |          |
|                               |                     |              |          |          |           |                      |                        |                   |          |
|                               |                     |              |          |          |           |                      |                        |                   |          |
|                               |                     |              |          |          |           |                      |                        |                   |          |

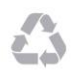

Calle 16 No. 41-210 Oficina 106 Edificio La Compañía PBX: (57)-(4)4443448 Medellín - Colombia

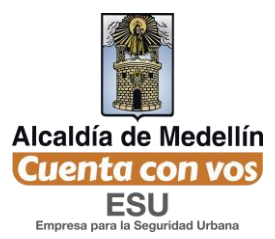

Así, finaliza el procedimiento para participar en los procesos de contratación de la ESU por medio de la página web de la entidad.

**Nota:** Una vez quede inscrito en el proceso, usted recibirá todas las alertas y notificaciones correspondientes al mismo en su correo electrónico. No olvide tener actualizados sus documentos legales ya que estos serán consultados y evaluados en el momento de la selección.

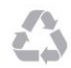